绍学院医教〔2020〕38号

# 关于做好 2020 年度教学建设类重点学术工作量 分配工作的通知

各项目组:

根据《绍兴文理学院重点学术工作量量化办法(修订)》(绍学院发〔2018〕1号)及学校工作安排,教学建设类重点学术工作量分配工作说明如下:

一、重点学术工作量的统计起讫时间为:2019年12月1日至2020年11月30日,系统将在11月30日16:00后统一关闭。成员贡献率一经分配提交,将作为今后聘岗、职评等的依据,不得更改。

二、出版教材类重点学术工作量

根据《绍兴文理学院重点学术工作量量化办法(修订)》(绍学院发(2018)1号),浙大版国内一级出版社出版教材可获5个重点学术分,请按以下步骤填报:打开"校园网"首页,点击"校内服务",登录"个人服务中心",进入"学术研究管理系统",顺序点选"我的科研"——"我的科研成果"——"我的著作",点"增加"进行填报,其中"著作类别"选"教材"。如1个人完成,系统默认贡献

率为"100",如有多人共同指导,需选择"新增主要完成人员", 然后"分配贡献率"。

三、其他教学建设类重点学术工作量

1.11月12日前, 教务处完成教学建设类重点项目的录入

2.11月30日前,项目负责人(附件1)登录教学建设管理系统
进行核对数据,若有误,请于11月30日前上报教务处,并于11月
30日前完成分配工作(具体操作方法参见附件2《操作指南》)。

3.12月5日前,学院将教学建设类重点学术工作量分配表(《教学建设工作量学院重点类年度考核统计表》和《教学建设工作量年度考核重点类成员分配情况》由系统导出上报教务处教学科。

 4.12月6日后:教务处完成全校教学类重点学术工作量数据汇 总与核查工作并予以公示,公示结束后报人事处。

附件: 1. 教学建设类重点工作量年度考核统计表

2. 操作指南

#### 医学院教研科

#### 2020年11月12日

附件1

| 教学建设类重点 | 点工作量年度 | 医考核统计表 |
|---------|--------|--------|
|         |        |        |

| 序号 | 项目名称                                       | 项目类别          | 项目<br>级别 | 主持人 | 考核<br>分值 |
|----|--------------------------------------------|---------------|----------|-----|----------|
| 1  | 青年教师生物医学实验教学技<br>能培训                       | 产学研协同育<br>人项目 | 省级       | 刘学红 | 10.0     |
| 2  | 胚胎心脏发育与相关畸形虚拟<br>仿真实验教学项目                  | 虚拟仿真项目        | 省级       | 张金萍 | 4.0      |
| 3  | "6E"引导,体悟行结合——<br>地方综合性高校医学人文教学<br>模式创新和实践 | 省教改项目         | 省级       | 孙一勤 | 4.0      |
| 4  | 药物抗肿瘤研究虚拟设计探索<br>性实验项目                     | 虚拟仿真项目        | 省级       | 陈佳玉 | 4.0      |
| 5  | 系统解剖学-优秀案例                                 | 优秀案例          | 省级       | 董梁  | 8.0      |
| 6  | 急危重症护理学                                    | 一流课程          | 省级2      | 赵伟英 | 8.0      |
| 7  | 健康评估                                       | 一流课程          | 省级2      | 沈雪艳 | 8.0      |
| 8  | 成人护理学                                      | 一流课程          | 省级2      | 徐水琴 | 8.0      |
| 9  | 母婴护理学                                      | 一流课程          | 省级2      | 孙一勤 | 8.0      |
| 10 | 临床医学                                       | 一流专业          | 省级       | 黄丹文 | 7.5      |

附件2

## 操作指南

### 1.1 登陆方法

- 1. 登录学校首页(<u>www.usx.edu.cn</u>)
- 2. 进入学校校内服务,如下图所示。

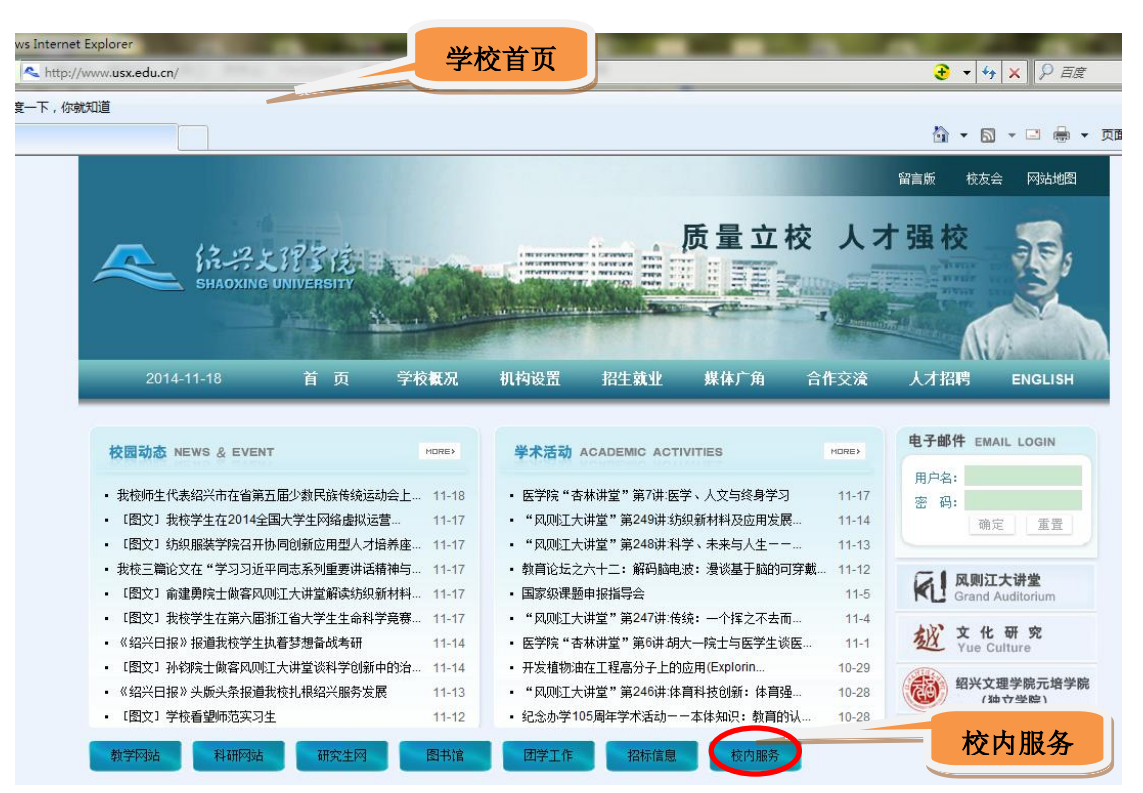

3. 在"个人服务中心"下输入用户名和密码

| 个人服务中心<br>首页 ##主页 ##                                    | 文理学院 校内服务                                              |               |                                  |
|---------------------------------------------------------|--------------------------------------------------------|---------------|----------------------------------|
| 个人服务中。电子邮箱                                              | ▶ 办公≫                                                  | >>more        |                                  |
| 用户名:                                                    | 系统登录                                                   | 2014-11-18    | 绍兴 → 16℃~8℃<br>今天:晴<br>无持续风向     |
| 密码:                                                     | ·音 田户夕, 职丁县                                            | 2014-11-18    |                                  |
| 登录重置                                                    |                                                        | 2014-11-18    | 予定 <sup>8</sup> 校长信箱<br>Mail box |
| 3 综合办公                                                  | → 初始密码:身份证后6位                                          | 2014-11-18    | 1 古楼斜接                           |
|                                                         | · Ě                                                    | 2014-11-18    | 》 秋盲部                            |
| 用户名:                                                    | •关于催交培训中心、培训基地清理自查材料的通知                                | 2014-11-18    | 「中国教育信白网                         |
| 密 码:                                                    | ▶ 校园动态 学术活动                                            | >>more        |                                  |
| 验证码: 9 Ns M                                             | <ul> <li>「图文] 命建勇哙十做客风则汀大讲堂解读结组新材料及应用发展趋势</li> </ul>   | 2014-11-17    | > 浙江省教育厅                         |
| 祭陆重要                                                    | <ul> <li>【图文】 我校学生在第六届浙江省大学生生命科学章赛中取得历史性突到</li> </ul>  | 師 2014-11-17  | > 大学生就业平台                        |
|                                                         | <ul> <li>「图文] 我校学生在2014全国大学生网络虚拟运营份社专项赛决赛由装</li> </ul> | 佳德 2014-11-17 | > 教育在线                           |
| 常用服务                                                    | • 《绍兴日报》报道我校学生执着梦想备战考研                                 | 2014-11-14    | > 学籍查询                           |
| <ul> <li>・ 小公通知</li> <li>・ 一周会议</li> </ul>              | • 孙钧院士做客风则江大讲堂谈科学创新中的治学与成材                             | 2014-11-14    | > 中国大学生创业网                       |
| <ul> <li>・领导日程</li> <li>・一周工作</li> </ul>                | • 《绍兴日报》头版头条报道我校扎根绍兴服务发展                               | 2014-11-13    | > 中国大学视频公开课                      |
| <ul> <li>・文件信息</li> <li>・会议室预订</li> </ul>               | - 〔图文〕书院开出"衣诺坊"让"友喜"核心价值观广泛传播                          | 2014-11-12    | > 新华网                            |
| <ul> <li>・校园动态报送</li> <li>・请假一览</li> </ul>              | ▶ <b>教字资源</b> 校园信息 学工天地 网络服务                           |               | 北京大学                             |
| <ul> <li>・学术活动管理</li> <li>・两办在线</li> </ul>              | 同图书馆 同质量于程网 同苗语学习                                      | 由心            | 清华大学                             |
| <ul> <li>・ 职责承诺流程</li> <li>・ 学校总値班</li> </ul>           | 四学报投稿系统 回教务管理系统 回一卡通                                   |               | 浙江大学                             |
| <ul> <li>・学校黄页</li> <li>・最新校历</li> </ul>                | 回作风与行政效能监察 回电子监察平台 回招投标管                               | 理系统           | ト海太通大学                           |
| <ul> <li>         ・ 后勤服务         ・ 公交信息     </li> </ul> |                                                        |               | 「上海火圏八子                          |
| <ul> <li>列车时刻</li> <li>航班信息</li> </ul>                  |                                                        |               | > 更多大子                           |

点击"登录"后,如出现下图,请点击"<mark>继续浏览此网站(不推荐)</mark>"

| √ v la http://sso.usx.edu.cn/portal.do                 |               |            | 🔽 🗲 🗙 🔛 百度一下,你就知    | 12                                      |
|--------------------------------------------------------|---------------|------------|---------------------|-----------------------------------------|
| 牛(E) 編録(E) 査看(Y) 收藏夹(A) 工具(I) 帮助(E)                    | ere - 🔿 🖉 🌬 🖽 |            |                     |                                         |
| Ball 日本 (1) 本辺 国社 - 一 新八志安茂东的内谷                        | 2             | 約博変 - 🐻 百度 |                     | # · · · · · · · · · · · · · · · · · · · |
|                                                        |               |            | 🏠 • 🕤 - 🖃 🌞 • ፬፹ዊ • | 安全 (3) • 工具 (0) • 🚷                     |
| 战 此网站的安全证书有问题。                                         |               |            |                     |                                         |
| -<br>此网站出具的安全证书不是由受信任的证书颁发机构颁发的<br>此网站出具的安全证书已过期或还未生效。 | 9.            | "你你是没们发出   |                     |                                         |
| 安全证书问题可能显示试图欺骗您或截获您向服务器发送的                             | り数据。          | *          | 网站(个推存)"            |                                         |
| 建议关闭此网页,并且不要继续浏览该网站。                                   |               |            |                     |                                         |
| 🥑 单击此处关闭该网页。                                           |               |            |                     |                                         |
| 😵 继续浏览此网站(不推荐)。                                        |               |            |                     |                                         |
| ● 更多信息                                                 |               |            |                     |                                         |
|                                                        |               |            |                     |                                         |
|                                                        |               |            |                     |                                         |
|                                                        |               |            |                     |                                         |
|                                                        |               |            |                     |                                         |
|                                                        |               |            |                     |                                         |
|                                                        |               |            |                     |                                         |
|                                                        |               |            |                     | 💽 🕹 0.2K/S 🕇 0K/S                       |

4. 点击"教学建设系统"

| ▲ 徐 -> 主页 ↑人様案   条合板                                                                | <b>上???</b> ♀<br>情 常用功能                                                                                                    | 戊 信息                                                                                                    | 门户                                |                               |              |                                                                                   |                                                                              |                                                                                                    |                     |
|-------------------------------------------------------------------------------------|----------------------------------------------------------------------------------------------------|----------------------------------------------------------------------------------------------------|-----------------------------------|-------------------------------|--------------|-----------------------------------------------------------------------------------|------------------------------------------------------------------------------|----------------------------------------------------------------------------------------------------|---------------------|
| 个人信息           2014年11月18日           累期二 第47周           欢迎您: 総伟工           注 销 安全中心 | ▶ 办公通知 <ul> <li>・关于2014-201</li> <li>・学生学杂费欠股</li> <li>・告示</li> <li>・关于开展2013</li> </ul>                                          | 5学年第一学期校选修<br>费情况公告<br>年度党建研究课题结晶                                                                                 | 2课调动的通<br>预工作的通约                  | 值知(二十七…<br>和                  |              | >>more 🗱<br>2014-11-18<br>2014-11-18<br>2014-11-18<br>2014-11-18                  | 通用户消息                                                                        | 当前消息为空                                                                                                    |                     |
| <b>我的应用 (11) 举</b><br>电子邮件系统 办公自动化系统                                                | <ul> <li>・关于举办教工3</li> <li>・关于召开二级3</li> <li>・关于催交培训に</li> <li>・ 受予備交培训に</li> <li>図予借阅</li> <li>工号</li> <li>2010000935</li> </ul> | <ul> <li>登山活动的通知</li> <li>学院一化学化工学院教</li> <li>中心、培训基地清理自</li> <li>▶ 工资查询</li> <li>发放年月</li> <li>201411</li> </ul> | (学督导工作)<br>)查材料的通<br>实扣合计<br>1120 | F现场会的通知<br>通知<br>实发合i<br>4471 | 1            | 2014-11-18<br>2014-11-18<br>2014-11-18<br>2014-11-18<br>並<br>应<br>发合<br>计<br>5591 | <ul> <li>▶ 办公服务</li> <li>図办公通知</li> <li>図一周会议</li> <li>図一周工作</li> </ul>      | 四综合力<br>回领导日<br>回会议室                                                                                                    | 公系统<br>程<br>预定情况    |
| <ul> <li>学科建设系统 教务管理系统</li> <li>学工管理系统 招生管理系统</li> </ul>                            | 2010000935<br>2010000935<br>2010000935<br>2010000935                                                                              | 201410<br>201409<br>201408<br>201407                                                                              | 1120<br>1120<br>1131<br>1236      | 4471<br>4471<br>4460<br>5155  |              | 5591<br>5591<br>5591<br>6391                                                      | <ul> <li>■校园动态报送</li> <li>■学术活动</li> <li>■职责、承诺、济</li> <li>● 常用服务</li> </ul> | 四请假情<br>四两办在<br>祥程<br>(9)                                                                                                    | 況<br>:线<br><b>○</b> |
| 世代<br>教学建设系统<br>教学建设系统<br>動間管理系统<br>学术研究管理系统高校数字化图书馆                                | 執学工作里<br>考核年度 ま<br>2012 2<br>2013 2                                                                                               | 科研工作量<br>考核批次<br>2012重点学术工作量#<br>2013重点学术工作量#                                                                     | ▶ 重<br>转核<br>转核                   | <u>点学术工</u><br>项目总分<br>0<br>0 | 总分<br>0<br>0 | 成果总分       0       0                                                              | 執学任务查询 執室课表查询                                                                | <ul> <li>推荐课表查询</li> <li>「「」</li> <li>「」</li> <li>「」</li></ul> | 个人课表查询 立项项目查询       |

## 如出现下图,请点击"继续浏览此网站(不推荐)"

| 🌈 证书错误  | : 导航已阻止 - Windows Internet Explorer               |             |                 |            |                      |                                           |
|---------|---------------------------------------------------|-------------|-----------------|------------|----------------------|-------------------------------------------|
| 00-     | http://sso.usx.edu.cn/portal.do                   |             |                 |            | 🔽 🐓 🗙 🔛 百度一下,你就知     | ii 🔎 •                                    |
| 文件(2) 新 | (44) (E) 查看 (Y) 收藏夹 (A) 工具 (T) 帮助 (H)             |             |                 |            |                      |                                           |
| × Baio  | ag 🕺 输入想要搜索的内容 🔽 🔍 🕱                              | * • 🕗 🕙 🎭 🎦 |                 |            |                      | - 示 ○ · ○ · ○ · · · · · · · · · · · · · · |
| 🚖 收藏夹   | 👍 🌄 建议网站 👻 🙋 敏思博客-博客-blog 觉 敏思博客成为先烈              | 之后 🙋 获取更多加载 | 項・ 🙋 敏思 - 橘橘的博客 | 🔛 百度       |                      |                                           |
| 🏉 证书错误  | - 导航己阻止                                           |             |                 |            | 🏠 • 🖾 - 🖃 🖶 • 页面 🕑 • | 安全 ⑤) • 工具 ⓪) • 🔞 • "                     |
| 8       | 此网站的安全证书有问题。                                      |             |                 |            |                      |                                           |
|         | 此网站出具的安全证书不是由受信任的证书颁发机构颁发的<br>此网站出具的安全证书已过期或还未生效。 | •           |                 |            |                      |                                           |
|         | 安全证书问题可能显示试图欺骗您或截获您向服务器发送的                        | 数据。         | 点击"约            | 继续浏览此网     | ]站(不推荐)"             |                                           |
|         | 建议关闭此网页,并且不要继续浏览该网站。                              |             | -               |            |                      |                                           |
|         | 🥝 单击此处关闭该网页。                                      |             |                 |            |                      |                                           |
|         | 😵 继续浏览此网站(不推荐)。                                   |             |                 |            |                      |                                           |
|         | <ul> <li>● 更多信息</li> </ul>                        |             |                 |            |                      |                                           |
|         |                                                   |             |                 |            |                      |                                           |
|         |                                                   |             |                 |            |                      |                                           |
|         |                                                   |             |                 |            |                      |                                           |
|         |                                                   |             |                 |            |                      |                                           |
|         |                                                   |             |                 |            |                      |                                           |
|         |                                                   |             |                 |            |                      |                                           |
|         |                                                   |             |                 |            |                      |                                           |
| 完成      |                                                   |             |                 |            | 😔 Internet           |                                           |
| 🐉 开始    | Ma + 18 - 🕲 😭 🔌 🗁 4                               | 1 数学研究人员操作  |                 | 🌈 证书错误:导航己 | P                    | <u> 왕</u> 바 높 값 이 이 세 : 32                |

5. 进入教学系统界面

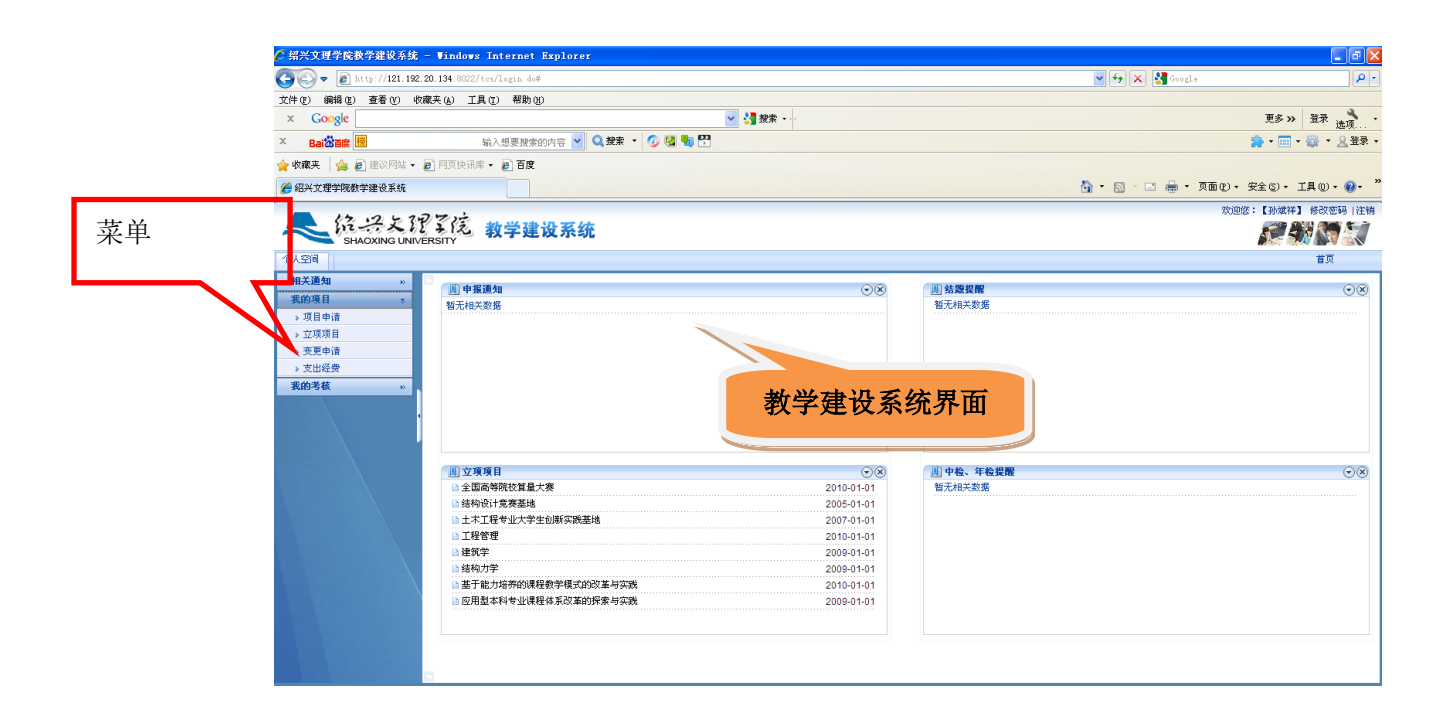

### 2.1 信息核对方法

#### 2.1.1 查看立项项目

功能路径:我的项目一立项项目

功能说明:提供对项目人员的已立项项目的查询(包括负责的和参与的) 主页面如下:

| (⊙) ▼ 🙋 http://121.192.20.134:8022/tcs/main.jsp#                         | <u> </u>                       | 🕻 🔛 百度一下,1 | 尔就失动道    | P            |
|--------------------------------------------------------------------------|--------------------------------|------------|----------|--------------|
| F(E) 編輯(E) 查看(V) 收藏来(A) 工具(E) 帮助(E)                                      |                                |            |          |              |
| Bai公百度 😹 输入想要搜索的内容 🔽 🔍 双索 👻 💋 🖏 🎦                                        |                                |            | 🧰 • 🎟 ·  | • 🎡 • 🧕 登录   |
| 收藏夹 🛛 🎪 🌄 建议网站 👻 🖉 敏思博客-博客-blog ổ 敏思博客成为先烈之后 👩 获取更多加载项 👻 敏思 - 糯糯的博客 😵 百度 |                                |            |          |              |
| 绍兴文理学院教学建设系统                                                             | 🙆 • 📾 -                        | 🖃 🌧 • 页面   | ▶・安全⑤・   | IA (0) • 🔞 • |
|                                                                          |                                |            | 欢迎您:【杨慧瑛 | 修改密码  注      |
| <ul> <li>A 学友化学院教学建设系统<br/>SHAOXING UNIVERSITY</li> </ul>                |                                |            |          |              |
|                                                                          |                                |            |          | 首页           |
| 相关通知 🛛 🛆 当前位置 - 个人空间 - 我的项目 - 立项项目                                       |                                |            |          |              |
| <b>集的项目 *</b>                                                            |                                |            |          |              |
| · 项目曲法<br>(法输入关键案: 项目公类:请选择                                              |                                |            |          |              |
| → 立現映目 7/10 Web/ Oke3 *                                                  |                                |            |          |              |
| > 文比学辑<br>项目中→                                                           |                                |            |          | ^            |
| 我的考核 »>>                                                                 |                                | 所属学院       | 上級経費     | 学校配套(カ       |
|                                                                          | 国平,寿洪,杨载瑛                      | 教育学院       | 2.0      | 0.0          |
|                                                                          | 装碟                             | 教务体        | 0.0      | 2000.0       |
| 占未"我的顶日""立顶顶日"                                                           |                                |            | 0.0      | 2000.0       |
|                                                                          | 2 ddx / 192 / ddx / 194 / dd / | 教务处        | 0.0      | 3000.0       |
|                                                                          | (慧瑛,李黎,林慧莲                     | 教育学院       | 0.8      | 0.0          |
| 20                                                                       | 刘琦,华小洋,杨慧瑛,徐晓娟,                | 工学院        | 0.0      | 0.0          |
| 教育实习基地使用实效性的调查 教欲项目 一般项目 牧颂 赵伟强                                          | 赵伟强,温军,白忠喜,杨慧瑛,                | 工学院        | 0.4      | 0.0          |
| <u>基于应用型人才培养的实践数学</u> 数改项目 重点项目                                          | 赵伟强,白忠喜,鲁越青,蒋胜<br>永            | 工学院        | 0.4      | 0.2          |
| は一次会社院計算者があれ<br>◆                                                        |                                |            |          |              |
| ©1999-2010 🌮 杭州正方软件股份有限公司 版权所有 Ver.1.32 联系电话:057                         | 1-89902828                     |            |          |              |
| //121.192.20.134:8022/tes/main.jsp#                                      |                                | 😜 Internet |          |              |
|                                                                          | 4 绍兴文理学院 國关于                   | 该对教学       |          | 0.0.41 ×     |

### 3.1 核对并分配重点学术工作量(教学建设类)涉及项目

3.1.1 方法

主页面如下:

功能路径:我的考核一"重点类项目考核调整"

功能说明:调整由本人主持的项目的贡献率

| 代二字文形<br>SHAOXING UNIVE           个人空间         項目管理         項目           相关通知         ※           教術項目         ※           第69項目         ※ | RSNY<br>教 単<br>点击 "<br>合当前位                      | <b>我的考核"一"</b> 重)                             | 点类项目考测      | 核调整 <b>"按</b> | 次回忆:【系統管理局】 (修改密码) (注明<br> |
|----------------------------------------------------------------------------------------------------|--------------------------------------------------|-----------------------------------------------|-------------|---------------|----------------------------|
| <ul> <li>◆ 一般共攻目调整</li> <li>◆ 重点共攻目调整</li> <li>◆ 重点共攻目调整</li> <li>&gt; 一般共年度考核</li> <li>&gt; 重点共年度考核</li> </ul>                            | 考核批次列表<br>批次名称 考核方<br>2012年11月<br>2011年11月 20114 | ▲<br>点击 <b>" 2020</b> 年 11 丿<br><b>"</b> 人员考核 | ∃"批次的<br>≆" |               | 使作<br>人员考核<br>风质考核         |
|                                                                                                    |                                                  |                                               |             |               |                            |

在上图选择对应的考核批次,并点击"人员考核",进入下图:在上图选择对应的考核批次,并点击"人员考核",进入下图:

| SHAOXING UNIVERSITY                                            |           |
|----------------------------------------------------------------|-----------|
| 个人空间 項目管理 項目考核 组织机构 教学建设人员 工作流 系统维护                            | 首页        |
| <b>相关通知                                     </b>               |           |
| <u>我的项目</u> >> //考核调整 日打印 ②近回                                  |           |
| 第四分表 5<br>                                                     |           |
|                                                                |           |
| » 一般类年度考核 事族等类人员考核列表                                           |           |
| →重点类年度考核<br>項目公称 項目分类 主持人 参与人 立项时间 项目类别 项目颌别 上颌经费(元) 学校配套经费(元) | 项目总分 个人分值 |
| 考核调整                                                           |           |
|                                                                |           |

请各项目负责人及参与人进行项目情况核对,除经费情况外,如课程建设、 教材建设、教改项目类数据有误,请联系教务处教学科俞杭女(电话:8834-2677) 核实后修改。

在上图,<mark>选中本人主持的项目</mark>(注意:请点击在主持人姓名处</mark>,只能对主持的项目逐项调整),并点击左上方"考核调整"按钮,进行贡献率调整,在出现的网页对话框("项目信息"页)中选择"参与人员",如下图所示:

| 🔊 (ESC        | 关闭窗口) 网             | 页对话框           |                 |                      | X                             |
|---------------|---------------------|----------------|-----------------|----------------------|-------------------------------|
| Attp://121.19 | 92.20.134:8022/tes/ | /buildproj.do? | 'theAction=adju | ustassedit&parameter | r.id=ff808081338b280f01339f9( |
| 基本信息          | 参与人员                |                |                 |                      |                               |
| 项目总分          | 40.0                |                |                 |                      |                               |
| 署名顺序          | ۲. PP               | 所在单位           | 人员来源            | 贡献率                  | 分值                            |
| 1             |                     |                | 本校老师            | 100                  | 40.0                          |
| 2             | 参与人员                |                | 本校老师            | 0.0                  | 0.0                           |
| з             |                     |                | 本校老师            | 0.0                  | 0.0                           |
| 4             |                     |                | 本校老师            | 0.0                  | 0.0                           |
| 5             |                     |                | 本校老师            | 0.0                  | 0.0                           |
| 6             |                     |                | 本校老师            | 0.0                  | 0.0                           |
|               |                     |                |                 |                      |                               |
|               |                     |                |                 |                      |                               |
|               |                     |                |                 |                      |                               |
|               |                     |                |                 |                      |                               |
|               |                     |                |                 |                      |                               |

保存 关闭

在上图"参与人员"列表中对项目参与人员的贡献率进行分配。完成后保存。 分配比例可以自定,也可以参考如下方式: 2 人为 6: 4; 3 人为 5: 3; 2; 4 人 为 4: 3: 2: 1; 5 人为 4: 2: 2: 1: 1。

## 4.1 查看个人年度考核情况

|                                                | Explorer         |                 |                      |               |            |                       | ✔ 讯齋7                   | - 8 🛛            |
|------------------------------------------------|------------------|-----------------|----------------------|---------------|------------|-----------------------|-------------------------|------------------|
| 🔄 🗢 🕖 http://121.192.20.134:8022/tes/login.do# |                  |                 |                      |               |            | 🖌 🗲 🗙 🚮 Google        |                         | P-               |
| 文件(2) 编辑(2) 查看(Y) 收藏夹(4) 工具(2) 帮助(2)           |                  |                 |                      |               |            |                       |                         |                  |
| × Google                                       |                  | 🖌 🛂 提索 🚥        |                      |               |            |                       | 更多 >> 登录                | · 洗项 ·           |
| × Bai춦百度 🚾 输入想要搜索的                             | 5内容 🔽 🔍 搜索 🔹 💋 😤 | <b>2</b>        |                      |               |            |                       | 🌧 - 📰 - 🎲               | ・ <u> -</u> 登录 ・ |
| 🚖 收藏夹 🛛 🍰 建议网站 🗸 💋 网页快讯库 🖌 🔊 百度                |                  |                 |                      |               |            |                       |                         |                  |
| 经兴立理学院教学建设系统                                   |                  |                 |                      |               | <u>6</u>   | • 🗟 · 🖻 🖶 •           | 页面 (2) • 安全 (3) • 工具 (2 | D• 🛛 • »         |
| At 12 4 22 20 1                                |                  |                 |                      |               |            |                       | 欢迎您:【陈力群】 修改            | y密码   注销         |
| shaoxing University 点                          | 击"重点类            | 年度考核,           | <b>'</b>             |               |            |                       |                         |                  |
| 个人空间                                           |                  |                 |                      |               |            |                       | 首                       | 页                |
| 相关通知 » 合当前                                     |                  |                 |                      |               |            |                       |                         |                  |
| 我的項目 》 〇打印                                     |                  |                 |                      |               |            |                       |                         |                  |
| 我的考核 *                                         |                  |                 |                      |               |            |                       |                         |                  |
| 5. (()))))))))))))))))))))))))))))))))))       |                  |                 |                      |               |            |                       |                         |                  |
| 7 +13:5 W                                      |                  |                 | <b>王单位</b>           | 统筹分           | 非统筹分       | 項目总分                  | 考核日期                    |                  |
| 2011                                           |                  |                 | 子院                   | 50.0          | 0          | 130.0                 | 2011-06-30              |                  |
| 2011年11月                                       | 2011             | 陈力群             | 工学院                  | 1000.0        | 0.0        | 1000.0                | 2011-11-02              |                  |
|                                                |                  |                 |                      |               |            |                       |                         |                  |
|                                                |                  |                 |                      |               |            |                       |                         |                  |
|                                                |                  |                 |                      |               |            |                       |                         |                  |
|                                                |                  |                 |                      |               |            |                       |                         |                  |
|                                                |                  |                 |                      |               |            |                       |                         |                  |
|                                                |                  |                 |                      |               |            |                       |                         |                  |
|                                                |                  |                 |                      |               |            |                       |                         |                  |
|                                                |                  |                 |                      |               |            |                       |                         |                  |
|                                                |                  |                 |                      |               |            |                       |                         |                  |
|                                                |                  |                 |                      | 共 3条记录/每      | 页显示 15 条 第 | 1页 /共 1页 <u>首页</u> 上一 | 页 下一页 末页 跳转到            | 页 GO             |
|                                                |                  |                 |                      |               |            |                       |                         |                  |
|                                                |                  |                 |                      |               |            |                       |                         |                  |
|                                                |                  |                 |                      |               |            |                       |                         |                  |
|                                                |                  |                 |                      |               |            |                       |                         |                  |
|                                                | ©1999-201        | 10 天 杭州正方软件股份有限 | 120间 版积附有 Ver.1.32 联 | 糸哐估:U571-8990 | 2828       | 0.7.                  |                         | 1000             |
|                                                |                  |                 |                      |               |            | 😝 Interi              | aet 🦗 🕈 🦉               | (100% ·          |

点击"年度考核"后,选择相应的批次,即可查看本人主持和参与的所有重 点学术工作量(教学建设类)。